# 子どもゆめ基金 助成活動情報サイト

団体管理サイト 操作マニュアル

Ver.1.5

# 目次

| 1. | はじめ   | ってこ                                                          |
|----|-------|--------------------------------------------------------------|
| 1  | . 1.  | 更新履歴                                                         |
| 2. | ログイ   | ン・ログアウト                                                      |
| 2  | 2.1.  | ログイン時の URL とユーザー名5                                           |
| 2  | 2. 2. | ログイン                                                         |
| 2  | 2. 3. | ログアウト                                                        |
| 3. | トッフ   | 。"画面7                                                        |
| 3  | 5.1.  | 活動一覧画面7                                                      |
| 3  | 3. 2. | 活動情報の「詳細」について                                                |
| 3  | 3. 3. | 活動情報の「編集」について9                                               |
| 3  | 8.4.  | 活動情報の「追加」について12                                              |
| 3  | 5. 5. | 活動情報の「履歴」について14                                              |
| 3  | 6. 6. | アップロードするチラシの PDF ファイル作成方法15                                  |
| 3  | 8.7.  | 一覧表示されている活動情報について15                                          |
| 4. | アカウ   | $7 \succ  begin{array}{cccccccccccccccccccccccccccccccccccc$ |
| 4  | . 1.  | 登録情報(メールアドレス)の変更16                                           |
| 4  | . 2.  | パスワード変更16                                                    |
| 4  | . 3.  | ログアウト17                                                      |
| 4  | . 4.  | 問い合わせ18                                                      |

# 1. はじめに

- ✓ 本マニュアルは、子どもゆめ基金助成活動情報サイトの団体管理画面について、その機能と使用方法 を説明するものです。
- ✓ 利用可能なブラウザは以下の通りです。
  - Microsoft Edge
  - Google Chrome
  - Firefox
  - $\cdot$ Safari

※Windows Internet Explorer 11 以前のブラウザを使用の場合、正常に動作しない場合がありますので 上記ブラウザにて操作を行うようお願い申し上げます。

#### 1.1. 更新履歴

| 更新日時        | バージョン | 更新箇所                      | 概要 |
|-------------|-------|---------------------------|----|
| 2018年2月16日  | 初版    | -                         | -  |
| 2018年11月20日 | -     | 3.3 活動情報の「編集              |    |
|             |       | (10)にアップロードファイルの説明を追記     |    |
| 2018年11月27日 | -     | 3.6 アップロードするチラシの PDF ファイル |    |
|             |       | 作成方法を追記                   |    |
| 2018年12月3日  | 1.1版  | 章分けを細分化し、タイトル文言等を修正し      |    |
|             |       | ました。                      |    |
| 2019年2月15日  | 1.2版  | 編集画面の「承認申請」 ボタンの位置を左側に    |    |
|             |       | 変更しました。                   |    |
|             |       | (「同意する」チェックボックスの下)        |    |
| 2019年6月19日  | 1.3版  | ログイン画面のユーザー名表記を「団体番号」     |    |
|             |       | から、「ID(団体番号)」に変更しました。     |    |
| 2022年3月28日  | 1.4 版 | 一覧の「複製」ボタンを「追加」ボタンに変更     |    |
|             |       | した事、またステータスによりボタンをグレ      |    |
|             |       | ーアウトにした事に伴い、画像差し替えを行      |    |
|             |       | いました。                     |    |
| 2022年4月20日  | 1.5 版 | 1. はじめに/3.3. 活動情報の「編集」につい |    |
|             |       | て/3.4. 活動情報の「追加」について      |    |
|             |       | 利用可能ブラウザを追記しました。          |    |

# > 管理画面

| 管理サイト                 |           |    | トップ・活動一覧 アナ     | カウント (フューチャリ | リズムワークス(テスト団体)) 🔹 |    |  |
|-----------------------|-----------|----|-----------------|--------------|-------------------|----|--|
| <b>活動-</b><br>コグインしまに | <b>-覧</b> |    |                 |              |                   |    |  |
| 整理番号                  | 年度        | 枝番 | 活動名             | ステータス        | 詳細/編集             | 履歴 |  |
| 9999999               | 2022      | 1  | FIW動作確認(テスト活動)  | 公開中          | 詳細 編集 追加          | 履歴 |  |
| 9999999               | 2022      | 6  | FIW動作確認(テスト活動)  | 団体編集中        | 詳細編集追加            | 履歴 |  |
| 9999999               | 2022      | 7  | FIW動作確認 (テスト活動) | 団体編集中        | 詳細編集追加            | 履歴 |  |
| 9999999               | 2022      | 8  | FIW動作確認(テスト活動)  | 団体編集中        | 詳細編集追加            | 履歴 |  |

# ≻ 管理画面用語・機能説明

| 用語       | 機能・内容                    |
|----------|--------------------------|
| 入力ボックス   | 文字を入力することが出来る欄です。        |
|          |                          |
| ラジオボタン   | 選択肢の内、1つのみ選択できます。        |
|          |                          |
| チェックボックス | ボックスをクリックしてチェック(☑)をつけるこ  |
|          | とで選択できます。                |
| トップ・活動情報 | 活動情報の一覧が表示されます。          |
| トップ・活動一覧 |                          |
| アカウント    | ログインしているユーザの情報 (メールアドレス) |
| アカウント・   | 変更、パスワードの変更ができます。        |

## 2. ログイン・ログアウト

#### 2.1. ログイン時の URL とユーザー名

ログインには、ユーザー名とパスワードが必要です。

下記はログイン URL とユーザー名です。

| URL                                | ユーザー名                   |
|------------------------------------|-------------------------|
| https://dantai.pr.yume.niye.go.jp/ | ユーザーIDは団体番号(6桁)です。      |
|                                    | ログインパスワードは、各自で管理してください。 |

連絡先メールアドレスが未登録の場合は、ログイン後「登録情報変更」画面が表示されますので、 連絡先メールアドレスの入力をお願いいたします。

#### 2.2. ログイン

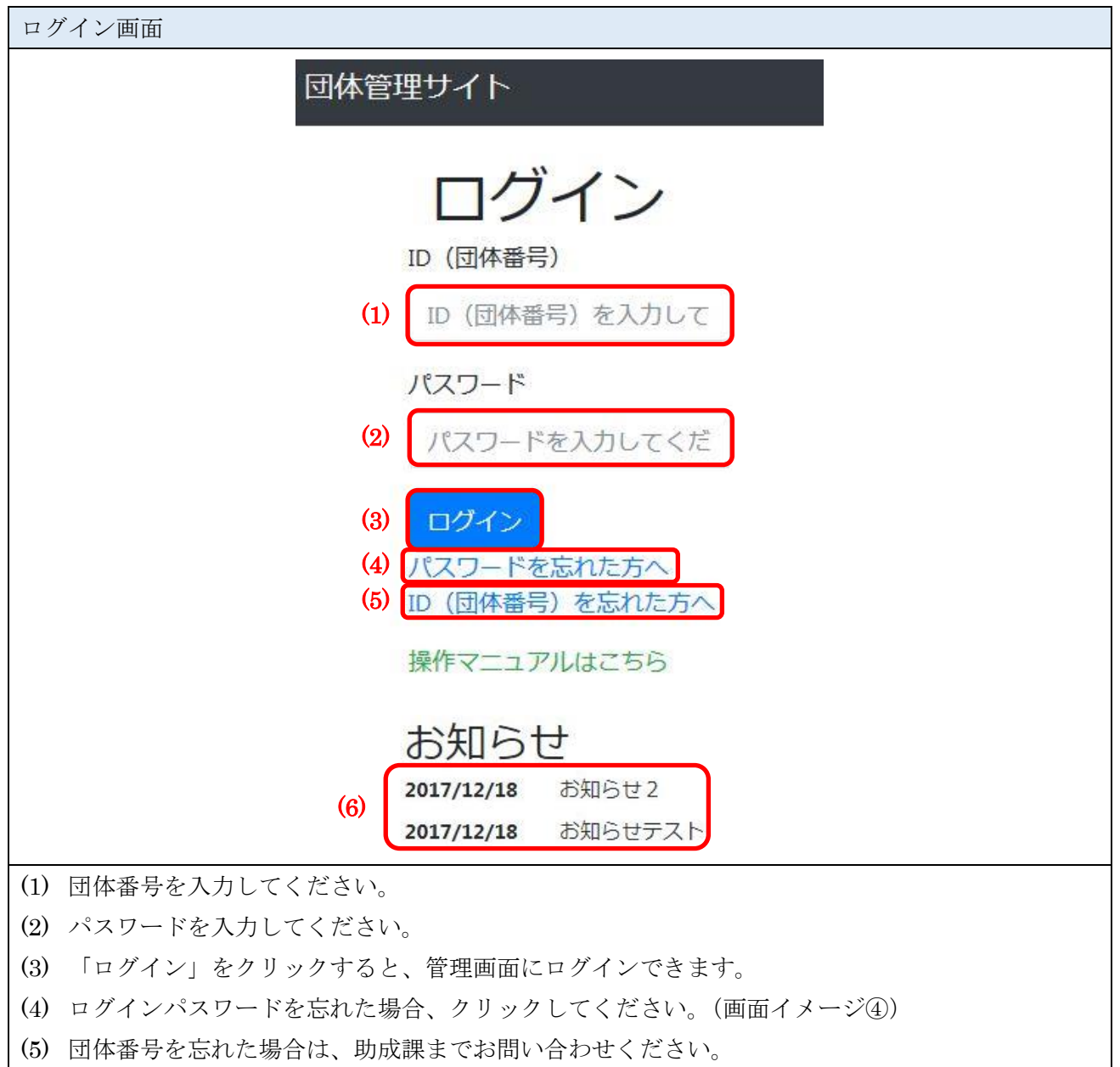

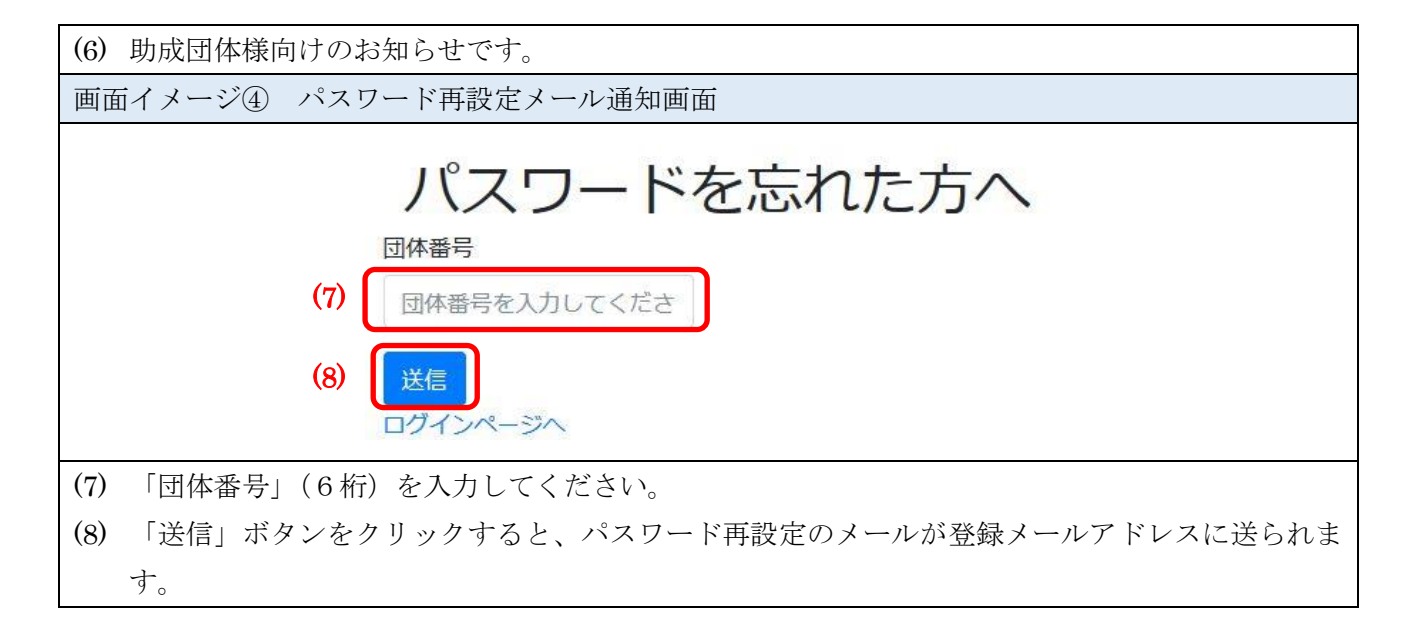

## 2.3. ログアウト

| 管理画面        | (1)                                  |
|-------------|--------------------------------------|
|             | 団体管理サイト トップ・活動一覧 アカウント・              |
|             | 活動一覧<br><sup>登録情報変更</sup><br>パスワード変更 |
|             | (2) ログアウト<br>整理番号 年度 枝番 活動名<br>問合せ   |
| (1) 管理画面上部の | の「アカウント」をクリックすると、下にメニューが表示されます。      |
| (2) 「ログアウト」 | 」をクリックすると、サイトからログアウトします。             |

# 3. トップ画面

## 3.1. **活動一覧画面**

ログイン後、トップ画面が表示されます。トップ画面には、登録された活動情報が一覧表示されます。

| 白IJ                                                                                                    | 見                                                                             |                                                     |                                                                                                    |                                                                                                    | (1)                                                                                                    |
|----------------------------------------------------------------------------------------------------|-------------------------------------------------------------------------------|-----------------------------------------------------|----------------------------------------------------------------------------------------------------|----------------------------------------------------------------------------------------------------|----------------------------------------------------------------------------------------------------|
| 整理番号                                                                                                    | 年度                                                                            | 枝番                                                  | 活動名                                                                                                    | ステータス                                                                                                    | 詳細/編集                                                                                                    |
| 9999999                                                                                                    | 2022                                                                          | 1                                                   | FIW動作確認(テスト活動)                                                                                                    | 公開中                                                                                                    | 詳細 編集 追加 履歴                                                                                                    |
| 9999999                                                                                                    | 2022                                                                          | 6                                                   | FIW動作確認(テスト活動)                                                                                                    | 団体編集中                                                                                                    | 詳細 編集 追加 履歴                                                                                                    |
| 9999999                                                                                                    | 2022                                                                          | 7                                                   | FIW動作確認(テスト活動)                                                                                                    | 団体編集中                                                                                                    | 詳細 編集 追加 履歴                                                                                                    |
| 9999999                                                                                                    | 2022                                                                          | 8                                                   | FIW動作確認(テスト活動)                                                                                                    | 団体編集中                                                                                                    | [4]<br>[詳細 編集 追加 履歴                                                                                                    |
| 「ステ・<br>・初期<br>・チラ、<br>と表                                                                                                    | ータス」<br>伏態は、<br>シをアッ<br>示 っ                                                   | は、登<br>「非公 <br>・プロー<br>:す。                          | 登録された活動情報の状況<br>開」です。<br>- ドしたり、活動情報を編                                                                                                    | 2が表示されま<br>議集し、一時保                                                                                                    | ます。<br>そ存されている場合は「団体編集中」                                                                                                    |
| 「<br><i>、</i> 初<br>チ<br>と<br>編<br>承<br>助<br>詳<br>二<br>、<br>初<br>チ<br>と<br>編<br>承<br>助<br>詳<br>二<br>、<br>初<br>チ<br>と<br>編<br>承<br>助<br>詳<br>二<br>、<br>初<br>チ<br>と<br>編<br>派<br>助<br>詳<br>二<br>、<br>初<br>新<br>二<br>、<br>初<br>チ<br>と<br>編<br>派<br>歌<br>の<br>新<br>二<br>、<br>新<br>二<br>、<br>新<br>の<br>、<br>二<br>、<br>の<br>新<br>一<br>、<br>の<br>、<br>の<br>の<br>、<br>の<br>、<br>の<br>、<br>の<br>、<br>の<br>、<br>の<br>、<br>の<br>、<br>の<br>、<br>の<br>、<br>の<br>、<br>の<br>、<br>の<br>、<br>の<br>、<br>の<br>、<br>の<br>、<br>の<br>、<br>の<br>の<br>、<br>の<br>の<br>、<br>の<br>、<br>の<br>、<br>の<br>の<br>、<br>の<br>の<br>の<br>の<br>の<br>、<br>の<br>の<br>の<br>の<br>の<br>の<br>の<br>の<br>の<br>の<br>の<br>の<br>の | 一伏シ示が申課    スはアれてた。 が申課 にんりつ おうしん しんしょう しんしん いんしん いんしん いんしん いんしん いんしん いんしん いんし | は、登「アすたの活をついていたのでの」                                 | <ul> <li>登録された活動情報の状況</li> <li>開」です。</li> <li>ドしたり、活動情報を編</li> <li>で、「編集」画面より「</li> <li>ータスは、「機構承認待</li> <li>&gt;&gt;登録情報が承認され、ー</li> <li>ックすると、活動情報の</li> </ul> | Rが表示されま<br>集し、一時保<br>承認申請」を <sup>1</sup><br>ち」になりま <sup>-</sup><br>・般向けに公開<br>の詳細が表示さ                                                                                                    | ます。<br>そ存されている場合は「団体編集中」<br>していただきます。<br>す。<br>見されますと「公開中」になります。                                                                                      |
| 「・・・・・・」、初 チ と 編 承 助 詳 編 単 ラ 表 集 認 成 細 集                                                                                                    | 一伏シ示が申課   」タ態をさ完請にボボスはアれ了時てタタ                                                 | は非ってたの活をを                                           | 登録された活動情報の状況<br>開」です。<br>- ドしたり、活動情報を編<br>で、「編集」画面より「<br>- ータスは、「機構承認待<br>の登録情報が承認され、-<br>ックすると、活動情報の<br>ックすると、活動情報の                                             | 記が表示されま                                                                                                    | ます。<br>そされている場合は「団体編集中」<br>していただきます。<br>す。<br>しされますと「公開中」になります。<br>たれます。                                                                              |
| 「・・・・・「「編」、初チと編承助詳編集です。また。                                                                                                    | 一伏シ示が申課   」面夕態をさ完請にボボにスはアれ了時てタタて、                                             | は『プすたの活ををチージーをのううのうりょう                              | 登録された活動情報の状況<br>開」です。<br>-ドしたり、活動情報を編<br>で、「編集」画面より「<br>- タスは、「機構承認待<br>- シ登録情報が承認され、<br>ックすると、活動情報の<br>- ックすると、活動情報の<br>- のアップロード、活動目                           | 記が表示されま<br>譲し、一時保<br>承認申請」を<br>ち」になりま<br>・<br>般向けに公開<br>の<br>詳細が表示さ<br>の<br>に<br>な動場所等                                                                                                    | ます。<br>そされている場合は「団体編集中」<br>していただきます。<br>す。<br>されますと「公開中」になります。<br>たれます。<br>ます。                                                                        |
| 「・・・・・「「編」「「「「」、初チと編承助詳編集追」で、おうま集認成細集画加」                                                                                                    | 一伏シ示が申課   」 面   夕態をさ完請にボボにボスはアれ了時てタタてタ  」、ッまし点、ンン、ン                           | は『プすたの活ををチを登し、金子の話ををチをのりりとり                         | 登録された活動情報の状況<br>開」です。<br>-ドしたり、活動情報を編<br>で、「編集」画面より「<br>- クスは、「機構承認待<br>- シクすると、活動情報の<br>- ックすると、活動情報の<br>- ックすると、活動情報の<br>- ックすると、活動情報の<br>- ックすると、活動情報を        | 記が表示されま<br>集し、一時保<br>承認申請」を<br>ち」になりま<br>・般向けに公開<br>の編集ができま<br>に、<br>、<br>編製します。                                                                                                    | ます。<br>そされている場合は「団体編集中」<br>していただきます。<br>す。<br>されますと「公開中」になります。<br>たれます。<br>ます。<br>まを登録していただきます。                                                       |
| 「・・・・・「「編「同ス初チと編承助詳編集追一ラ期ラ表集認成細集画加内                                                                                                    | 一伏シ示が申課   」 面   容夕態をさ完請にボボにボのスはアれ了時てタタてタ活  」、ッまし点、ンン、ン動                       | は非プすたの活ををチをを登し、公司をつうたの活ををチをを                        | 登録された活動情報の状況<br>開」です。<br>「ドしたり、活動情報を編<br>で、「編集」画面より「<br>ータスは、「機構承認待<br>の登録情報が承認され、一<br>ックすると、活動情報の<br>のアップロード、活動日<br>ックすると、活動情報を<br>の別間で開催する場合、                  | 2が表示されま<br>集し、一時保<br>承認申請」を<br>ち」になりま<br>・<br>般細が表示さ<br>の<br>になりま<br>・<br>になりま<br>・<br>の<br>になりま<br>・<br>の<br>になりま<br>・<br>の<br>に<br>なりま<br>・<br>の<br>に<br>なりま<br>・<br>の<br>に<br>な<br>りま<br>・<br>の<br>に<br>な<br>りま<br>・<br>の<br>に<br>な<br>りま<br>・<br>の<br>に<br>な<br>りま<br>・<br>の<br>に<br>な<br>りま<br>・<br>の<br>に<br>な<br>りま<br>・<br>の<br>に<br>な<br>りま<br>・<br>の<br>に<br>な<br>りま<br>・<br>の<br>に<br>な<br>りま<br>・<br>の<br>に<br>な<br>りま<br>・<br>の<br>に<br>な<br>りま<br>・<br>の<br>た<br>の<br>に<br>な<br>りま<br>・<br>の<br>た<br>の<br>に<br>な<br>の<br>た<br>の<br>に<br>な<br>の<br>た<br>の<br>に<br>の<br>に<br>の<br>の<br>に<br>の<br>に<br>な<br>の<br>ち<br>こ<br>の<br>で<br>う<br>ま<br>の<br>で<br>う<br>ま<br>の<br>の<br>に<br>の<br>に<br>の<br>に<br>の<br>に<br>の<br>に<br>な<br>り<br>ま<br>っ<br>で<br>。<br>う<br>ま<br>の<br>、<br>の<br>ま<br>の<br>、<br>こ<br>る<br>の<br>こ<br>の<br>こ<br>の<br>し<br>に<br>の<br>こ<br>の<br>ち<br>こ<br>の<br>こ<br>の<br>こ<br>の<br>こ<br>の<br>こ<br>の<br>ま<br>の<br>、<br>の<br>こ<br>の<br>こ<br>の<br>こ<br>の<br>の<br>の<br>の<br>こ<br>の<br>の<br>の<br>の<br>、<br>の<br>の<br>の<br>の<br>の<br>の<br>の<br>の<br>の<br>の<br>の<br>の<br>の                                                                                                    | ます。<br>そ存されている場合は「団体編集中」<br>していただきます。<br>す。<br>されますと「公開中」になります。<br>されます。<br>ます。<br>まを登録していただきます。<br>話動日に分けることが出来ます。                                   |
| 「・・・・・「「編「同管」、初チと編承助詳編集追一理コージーンであります。                                                                                                    | 一伏シ示が申課   」 面 」 容が夕態をさ完請にボボにボのチスはアれ了時てタタてタ活ラ 」、ッまし点、ンン、ン動シ                    | は『プすたの活ををチをををいく、公司では、少すたの活ををチをををいる。時ス動ククラク複「登」、シリ数グ | 登録された活動情報の状況<br>開」です。<br>ードしたり、活動情報を編<br>で、「編集」画面より「<br>シータスは、「機構承認待<br>シ登録情報が承認され、一<br>ックすると、活動情報の<br>のアップロード、活動日<br>ックすると、活動情報を<br>の別間で開催する場合、<br>認」し、ステータスが   | 記が表示されま<br>集し、一時保<br>承認申請」を<br>の<br>およりまっ<br>の<br>になりまっ<br>の<br>にない<br>の<br>にない<br>で<br>の<br>にない<br>で<br>の<br>に<br>ない<br>で<br>の<br>に<br>ない<br>で<br>の<br>に<br>ない<br>で<br>の<br>に<br>ない<br>で<br>の<br>に<br>ない<br>で<br>の<br>に<br>ない<br>で<br>の<br>に<br>ない<br>で<br>の<br>に<br>ない<br>で<br>う<br>に<br>ない<br>で<br>の<br>に<br>ない<br>で<br>う<br>に<br>ない<br>で<br>の<br>に<br>ない<br>で<br>の<br>に<br>ない<br>で<br>う<br>に<br>ない<br>で<br>の<br>に<br>ない<br>で<br>ふ<br>で<br>う<br>に<br>で<br>い<br>で<br>の<br>に<br>ない<br>で<br>ふ<br>で<br>う<br>に<br>で<br>い<br>で<br>の<br>に<br>な<br>い<br>で<br>う<br>で<br>う<br>に<br>な<br>い<br>で<br>う<br>で<br>の<br>に<br>で<br>う<br>で<br>う<br>で<br>の<br>に<br>な<br>い<br>で<br>う<br>に<br>で<br>い<br>で<br>の<br>に<br>な<br>い<br>で<br>う<br>に<br>で<br>い<br>で<br>う<br>ま<br>で<br>の<br>に<br>な<br>い<br>で<br>う<br>ま<br>で<br>う<br>に<br>で<br>う<br>ま<br>で<br>う<br>に<br>で<br>う<br>に<br>で<br>う<br>で<br>う<br>つ<br>う<br>つ<br>う<br>で<br>う<br>つ<br>う<br>つ<br>う<br>つ<br>つ<br>つ<br>う<br>う<br>う<br>う<br>つ<br>う<br>う<br>つ<br>う<br>つ<br>う<br>つ<br>う<br>つ<br>う<br>つ<br>う<br>つ<br>う<br>つ<br>う<br>つ<br>う<br>つ<br>う<br>つ<br>う<br>う<br>つ<br>つ<br>つ<br>つ<br>つ<br>つ<br>つ<br>つ<br>つ<br>つ<br>つ<br>つ<br>つ | ます。<br>そ存されている場合は「団体編集中」<br>していただきます。<br>す。<br>されますと「公開中」になります。<br>されます。<br>これます。<br>こ<br>た<br>を登録していただきます。<br>話動日に分けることが出来ます。<br>こ<br>っ<br>た<br>場合は、 |

# 3.2. 活動情報の「詳細」について

「詳細」ボタンをクリックすると、登録された活動内容を表示します。

| STEED       STEED       STEED <t< th=""><th>了理画面</th><th></th><th></th><th></th><th></th><th></th><th></th><th></th></t<> | 了理画面     |      |              |          |                           |                              |                                       |    |  |  |
|----------------------------------------------------------------------------------------------------|----------|------|--------------|----------|---------------------------|------------------------------|---------------------------------------|----|--|--|
| Number       Number                         | 活動-      | 覧    |              |          |                           |                              |                                       |    |  |  |
| 999999       2020       1       IVMB/YRRE (F,T, I-KB)       QRP4       ITE       IER       IER       IER         999999       2020       7       IVMB/YRRE (F,T, I-KB)       QRARRAP       ITE       IER       IER       IER         999999       2020       8       IVMB/YRRE (F,T, I-KB)       QRARRAP       ITE       IER       IER       IER         999999       2020       8       IVMB/YRRE (F,T, I-KB)       QRARRAP       ITE       IER       IER       IER         999999       2020       8       IVMB/YRRE (F,T, I-KB)       QRARRAP       ITE       IER       IER       IER         TERT       STATUST       IER       IER <td< th=""><th>整理番号</th><th>年度</th><th>枝番</th><th>活動名</th><th></th><th>ステータス</th><th>詳細/編集</th><th>履歴</th></td<>                                    | 整理番号     | 年度   | 枝番           | 活動名      |                           | ステータス                        | 詳細/編集                                 | 履歴 |  |  |
| 999999       2022       6       FW部/確認 (テスト活動)       団体編集中       評価 私税 追加       原価         999999       2022       8       FW動作確認 (テスト活動)       団体編集中       評価 私税 追加       原価         999999       2022       8       FW動作確認 (テスト活動)       団体編集中       評価 私税 追加       原価         999999       2022       8       FW動作確認 (テスト活動)       団体編集中       評価 私税 追加       原価         TITIE       TITIE       TITIE       TITIE         TITIE       TITIE       TITIE       TITIE         TITIE       TITIE       TITIE       TITIE         TITIE       TITIE       TITIE       TITIE         TITIE       TITIE       TITIE       TITIE         TITIE       TITIE       TITIE       TITIE         TITIE       TITIE       TITIE       TITIE         TITIE       TITIE       TITIE       TITIE         TITIE       TITIE       TITIE       TITIE <th>9999999</th> <th>2022</th> <th>1</th> <th>FIW動作確認(</th> <th>テスト活動)</th> <th>公開中</th> <th>詳細 編集 追加</th> <th>履歴</th>                                                                                                    | 9999999  | 2022 | 1            | FIW動作確認( | テスト活動)                    | 公開中                          | 詳細 編集 追加                              | 履歴 |  |  |
| 999999       2022       7       Provide Preside (FCA, FSAB)       団体編集中       37部       派法       派法       ※       ※       ※       ※       ※       ※       ※       ※       ※       ※       ※       ※       ※       ※       ※       ※       ※       ※       ※       ※       ※       ※       ※       ※       ※       ※       ※       ※       ※       ※       ※       ※       ※       ※       ※       ※       ※       ※       ※       ※       ※       ※       ※       ※       ※       ※       ※       ※       ※       ※       ※       ※       ※       ※       ※       ※       ※       ※       ※       ※       ※       ※                                                                                                    | 9999999  | 2022 | 6            | FIW動作確認( | テスト活動)                    | 団体編集中                        | 詳細 編集 追加                              | 履歴 |  |  |
| 999999       2022       8       FW動作磁区 (Fスト活動)       団体編集中       武田       正         第二日    Table 1: 1: 1: 1: 1: 1: 1: 1: 1: 1: 1: 1: 1:                                                                                                    | 9999999  | 2022 | 7            | FIW動作確認( | テスト活動)                    | 団体編集中                        | 詳細 編集 追加                              | 履歴 |  |  |
| T面イメージ 活動詳細画面<br>SEMP 5-26番 999999-1<br>Dubata 4 フューチャリズムワークス(テスト団体)<br>落参名 FWWhF確認(テスト活動)<br>開催日 2022年04月02日 ~ 2022年04月03日<br>申し込み締め切り日 2022年04月03日<br>申し込み締め切り日 2022年04月03日<br>申し込み締め切り日 2022年04月03日<br>申し込み締め切り日 2022年04月03日<br>明催蝦                                                                                                    | 9999999  | 2022 | 8            | FIW動作確認( | テスト活動)                    | 団体編集中                        | 詳細編集追加                                | 履歴 |  |  |
| 営理機等-技機       999999-1         助成回体名       フーラキリズムワークス (テスト団体)         活動名       NW動作確認 (テスト活動)         同催日       202年04月02日~2022年04月03日         市込み障め切り日       202年03月29日         活動の分野       日然体験活動         活動の種類       アどちを対象とする活動         開催地域       東京部         開催地域       東京部         開催地域       大の他         対象年齢       その他         オールアドレス       詳確認のため、登録させていただきまず。<br>家認依頼メールが届きましたら、破棄してくださいませ。         が加貴       純本範疇のため、登録させていただきまず。<br>家認依頼メールが届きましたら、破棄してくださいませ。         たる大神画町       「くマト・コビーPDF)         こ (screencapture-pr-yume-nive-go-jp-pr-detail-2019-11-28-17_31_33.gif)       3. 未認定         3. 未認定       1. 未認定         3. 未認定       1. 未認定                                                                                                    |          |      | 活動           | 詳細       |                           |                              |                                       |    |  |  |
| 助成回体名         フューチャリズムワークス (テスト団体)           崩動名         FW動件確認 (テスト活動)           開催日         2022年04月02日 ~ 2022年04月03日           申し込み締め切り日         2022年03月29日           活動の分野         自然体験活動           活動の分野         自然体験活動           周催地域         東京都           開催場所         送谷区代々木           対象年齢         その他           メールアドレス         評編URL           http://www.futurism.ws         参加費           参加費         無料           方間い合わせ先         野作確認のため、登録させていただきまず。<br>承認依頼メールが届きましたら、破棄してくださいませ。           活動への問い合わせ先         代々木神園町           チラシ(PDF/画像)         1. (テスト・コピー・PDF)           2. (screencapture-pr-yume-niye-go-jp-pr-detail-2019-11-28-17_31_33.gif)           3. 未設定                                                                                                    |          |      | 整理番号-枋       | 技番       | 9999999-1                 |                              |                                       |    |  |  |
| 活動名       FINW動作確認 (デスト活動)         開催日       2022年04月03日         申し込み補め切り日       2022年03月29日         活動の分野       自然体験活動         万動の種類       アどもを対象とする活動         開催地域       東京都         開催場所       送谷区代々木         対象年齢       その他         大ールアドレス       デ網URL         詳細URL       http://www.futurism.ws         参加費       無料         大間い合わせ先       新作確認のため、登録させていただきます。<br>示認依頼メールが留きましたら、破棄してくださいませ。         「読動への問い合わせ先       ド々本神園町         チラシ(PDF/画像)       1. (デストーコピーPDF)         、法設定       . 未設定         、未設定       . 未設定                                                                                                    |          |      | 助成団体名        |          | フューチャリズム                  | フューチャリズムワークス (テスト団体)         |                                       |    |  |  |
| 開催日       2022年04月03日~2022年04月03日         申し込み締め切り日       2022年03月29日         活動の分野       自然体験活動         「活動の種類       戸ざ右支対象とする活動         月催地域       東京部         月催地病       送谷区代々木         月離場所       ごの他         大小アドレス       アボ         宇織URL       市町//www.futurism.ws         参加貴       無料         お問い合わせ先       新作確認のため、登録させていただきます。<br>家認依額メールが届きましたら、破棄してくださいませ。         「読みへの問い合わせ先       代々木神園町         「「デスト・コピーPDF」       1. 「デスト・コピーPDF」         2. (screen:apture-pr-yume-niye-go-jp-pr-detail-2019-11-28-17_31_33.gif)       3. 未設定         3. 未設定       1. 未設定                                                                                                    |          |      | 活動名          |          | FIW動作確認(テ                 | スト活動)                        |                                       |    |  |  |
| 申し込み締め切り日       2022年03月29日         活動の分野       自然体験活動         活動の種類       デどもを対象とする活動         開催地域       東京都         開催場所       渋谷区代々木         対象年齢       その他         メールアドレス       詳細URL         http://www.futurism.ws          参加費       無料         お問い合わせ先       サ/ŕ確認のため、登録させていただきます。<br>示認依頼メールが届きましたら、破棄してくださいませ。         チラシ(PDF/画像)       1. (デスト・コピー.PDF)         1. (デスト・コピー.PDF)       2. (screencapture-pr-yume-niye-go-jp-pr-detail-2019-11-28-17_31_33.gif)         3.未設定       3.未設定                                                                                                    |          |      | 開催日          |          | 2022年04月02日               | ~2022年04月03日                 |                                       |    |  |  |
| 活動の分分子     自然体験活動       活動の種類     デどもを対象とする活動       開催地域     東京都       開催場所     渋谷区代々木       対象年齢     その他       メールアドレス     ##       詳細URL     http://www.futurism.ws       参加費     無料       お問い合わせ先     動作確認のため、登録させていただきます。<br>承認依頼メールが届きましたら、破棄してくださいませ。       活動への問い合わせ先     代々木神園町       チラシ(PDF/画像)     1. (デスト・コピー.PDF)       2. (screencapture-pr-yume-niye-go-jp-pr-detail-2019-11-28-17_31_33.gif)       3.未設定     3.未設定       5.未設定                                                                                                    |          |      | 申し込み締        | め切り日     | 2022年03月29日               |                              |                                       |    |  |  |
| 清勤の種類       丁ともを入きになりまとする)(市動)         開催地域       東京都         開催場所       渋谷区代々木         対象年齢       その他         メールアドレス        詳細URL       http://www.futurism.ws       参加費       無料          お問い合わせ先       動作確認のため、登録させていただきます。<br>承認依頼メールが届きましたら、破棄してくださいませ。         活動への問い合わせ先       代々木神園町         チラシ(PDF/画像)       1. (テスト - コピー.PDF)         2. (screencapture-pr-yume-niye-go-jp-pr-detail-2019-11-28-17_31_33.gif)         3. 未設定       3.未設定         5. 未設定       5. 未設定                                                                                                    |          |      | 活動の分野        |          | 目然体験活動                    | 自然体験活動<br>子どもを対象とする活動<br>市立和 |                                       |    |  |  |
| 前本色端     新水本       開催場所     渋谷区代々木       対象年齢     その他       メールアドレス     ##       詳細URL     http://www.futurism.ws       参加費     無料       お問い合わせ先     動作確認のため、登録させていただきます。       承認依頼メールが届きましたら、破棄してくださいませ。        活動への問い合わせ先     代々木神園町       チラシ(PDF/画像)     1. (デスト - コピー.PDF)       2. (screencapture-pr-yume-niye-go-jp-pr-detail-2019-11-28-17_31_33.gif)       3. 未設定       5. 未設定       5. 未設定                                                                                                    |          |      | 眉催地域         |          | 東京都                       |                              |                                       |    |  |  |
| 対象年齢       その他         メールアドレス          詳細URL       http://www.futurism.ws         参加費       無料         お問い合わせ先       動作確認のため、登録させていただきます。<br>承認依頼メールが届きましたら、破棄してくださいませ。         活動への問い合わせ先       代々木神園町         チラシ(PDF/画像)       1. (テスト - コピー.PDF)         2. (screencapture-pr-yume-niye-go-jp-pr-detail-2019-11-28-17_31_33.gif)         3. 未設定         5. 未設定         5. 未設定                                                                                                    |          |      | 開催場所         |          | 渋谷区代々木                    |                              |                                       |    |  |  |
| メールアドレス<br>詳細URL       http://www.futurism.ws         参加費       無料         お問い合わせ先       動作確認のため、登録させていただきます。<br>承認依頼メールが届きましたら、破棄してくださいませ。         活動への問い合わせ先       代々木神園町         チラシ(PDF/画像)       1. (テスト - コピー.PDF)         2. (screencapture-pr-yume-niye-go-jp-pr-detail-2019-11-28-17_31_33.gif)         3. 未設定         5. 未設定         5. 未設定                                                                                                    |          |      | 対象年齢         |          | その他                       |                              |                                       |    |  |  |
| if ##UKL         http://www.tuturism.ws         参加費         無料         お問い合わせ先             参加の問い合わせ先                                                                                                    |          |      | メールアド        | レス       | 1.0.00                    |                              |                                       |    |  |  |
| <ul> <li>お問い合わせ先</li> <li>新問い合わせ先</li> <li>承認依頼メールが届きましたら、破棄してくださいませ。</li> <li>活動への問い合わせ先</li> <li>代々木神園町</li> <li>チラシ(PDF/画像)</li> <li>1. (テスト - コピー.PDF)</li> <li>2. (screencapture-pr-yume-niye-go-jp-pr-detail-2019-11-28-17_31_33.gif)</li> <li>3. 未設定</li> <li>4. 未設定</li> <li>5. 未設定</li> </ul>                                                                                                    |          |      | 詳細URL<br>参加書 |          | nttp://www.futuris<br>毎1約 | sm.ws                        |                                       |    |  |  |
| 本総化現メールが届きましたら、破集してくたさいませ。<br>活動への問い合わせ先<br>チラシ(PDF/画像) (1) (1) (1) (1) (1) (1) (1) (1) (1) (1                                                                                                    |          |      | お問い合わ        | せ先       | 動作確認のため、                  | 登録させていただき                    |                                       |    |  |  |
| チラシ(PDF/画像) (1) (1) (1) (1) (1) (1) (1) (1) (1) (1                                                                                                    |          |      | 活動への問        | い合わせ先    | 本認依親メールの代々本神園町            | '庙さよしたら、帗舞                   | <b>聴してくたさいませ。</b>                     |    |  |  |
| <ol> <li>(1) 2. (screencapture-pr-yume-niye-go-jp-pr-detail-2019-11-28-17_31_33.gif)</li> <li>3. 未設定</li> <li>4. 未設定</li> <li>5. 未設定</li> </ol>                                                                                                    |          |      | チラシ(PDF      | -/画像)    | 1. (テスト-コピ                |                              |                                       | ר  |  |  |
| 3. 末設定<br>4. 末設定<br>5. 末設定                                                                                                    |          |      |              |          | (1) 2. (screencaptur      | e-pr-yume-niye-go-j          | jp-pr-detail-2019-11-28-17_31_33.gif) | J  |  |  |
| 4. 未設定 5. 未設定                                                                                                    |          |      |              |          | 3. 未設定                    |                              |                                       |    |  |  |
| 5. 未設定                                                                                                    |          |      |              |          | 4. 未設定                    |                              |                                       |    |  |  |
|                                                                                                    |          |      |              |          | 5. 未設定                    |                              |                                       |    |  |  |
|                                                                                                    | <u> </u> |      |              |          |                           | 0                            |                                       |    |  |  |

# 3.3. 活動情報の「編集」について

「未公開」の活動について、チラシを掲載して「承認申請」を行っていただく画面です。

| 管 | 管理画面    |      |    |                |       |          |    |  |
|---|---------|------|----|----------------|-------|----------|----|--|
| > | 舌動一     | 覧    |    |                |       |          |    |  |
|   | 整理番号    | 年度   | 枝番 | 活動名            | ステータス | 詳細/編集    | 履歴 |  |
|   | 9999999 | 2022 | 1  | FIW動作確認(テスト活動) | 公開中   | 詳細 編集 追加 | 履歴 |  |
|   | 9999999 | 2022 | 6  | FIW動作確認(テスト活動) | 団体編集中 | 詳細 編集 追加 | 履歴 |  |
|   | 9999999 | 2022 | 7  | FIW動作確認(テスト活動) | 団体編集中 | 詳細編集追加   | 履歴 |  |
|   | 9999999 | 2022 | 8  | FIW動作確認(テスト活動) | 団体編集中 | 詳細編集追加   | 履歴 |  |
|   |         |      |    |                |       |          |    |  |

| 画面イメージ                                  | 活動    | 情報                    | B編集画面                          |                                        |                         |               |    |   |
|-----------------------------------------|-------|-----------------------|--------------------------------|----------------------------------------|-------------------------|---------------|----|---|
| 活動情                                     | 報編    | 謓                     |                                |                                        |                         |               |    |   |
| 整理番号                                    |       | 99999                 | 99-6                           |                                        |                         |               |    |   |
| 団体番号                                    |       | 99999                 | 9                              |                                        |                         |               |    |   |
| 団体名                                     |       | フュー                   | チャリズムワークス (テスト                 | ·団体)                                   |                         |               |    |   |
| *活動名                                    | (1)   | FIW                   | 勧作確認(テスト活動)                    |                                        |                         |               |    |   |
| *開催日                                    | (2)   | 202                   | 2/05/25                        | ⊗ ~                                    |                         | 2022/05/25    | 8  | J |
| 申し込み締め切り                                | Ξ     | <i>УУУ</i> У          | //mm/dd                        |                                        |                         |               |    |   |
| *活動の分野                                  |       | 自然体                   | 験活動                            |                                        |                         |               |    |   |
| *活動の種類                                  |       | 子ども                   | を対象とする活動                       |                                        |                         |               |    |   |
| *開催地域                                   | (3)   | 東京                    | 都                              |                                        |                         |               | v  |   |
| *開催場所                                   | (4)   | 渋谷                    | 区代々木                           |                                        |                         |               |    |   |
| *募集対象                                   | (5)   | □未就                   | 学児 □小学生 □中学生 □高枝               | 交生 □大学生等 □一般成人                         | □保護者 <mark>▼</mark> その他 |               |    |   |
| 詳細URL                                   | (6)   | http                  | //www.futurism.ws              |                                        |                         |               |    | 1 |
| *参加費                                    | (7)   | <ul><li>●無料</li></ul> | ○有料                            |                                        |                         |               |    |   |
| 191 · · · · · · · · · · · · · · · · · · | - Y   | ≫///l                 |                                | 4. <sup>30</sup> - <b>4</b> - <b>4</b> |                         |               |    |   |
| 問い合わせ先                                  | (8)   | 動作<br>承認              | 確認のため、登録させていた<br>依頼メールが届きましたら、 | たきます。<br>破棄してくださいませ。                   |                         |               |    |   |
|                                         | ļ     |                       |                                |                                        |                         |               |    |   |
| *活動への問い合わ                               | けた    | 代々                    | 木神園町                           |                                        |                         |               |    |   |
|                                         | (9)   | _                     |                                |                                        |                         |               | li | J |
| *チラシ(PDF/画像)                            |       | 1.                    | ファイルを選択                        | 参照                                     |                         |               |    |   |
|                                         | (10)  | Ľ                     | チラシの説明                         |                                        |                         |               |    |   |
|                                         |       | 2.                    | ファイルを選択                        | 参照                                     |                         |               |    |   |
|                                         |       |                       | チラシの説明                         |                                        |                         |               |    |   |
|                                         |       | 3.                    | ファイルを選択…                       | 参照                                     |                         |               |    |   |
|                                         |       |                       | チラシの説明                         |                                        |                         |               |    |   |
|                                         |       | 4.                    | ファイルを選択…                       | 参照                                     |                         |               |    |   |
|                                         |       |                       | チラシの説明                         |                                        |                         |               |    |   |
|                                         |       | 5.                    | ファイルを選択…                       | 参照                                     |                         |               |    |   |
|                                         |       |                       | チラシの説明                         |                                        |                         |               |    |   |
|                                         |       |                       |                                |                                        |                         |               |    |   |
| 公開希望日                                   | (11)  | yyyy                  | / mm / dd                      |                                        |                         |               |    | J |
| 当団体は、貴サイ (12) □同意する                     | トに掲載す | る写真                   | キャナラシ等の肖像権について                 | 、承諾を得ており、当団体                           | の貢仕において掲載               | することに同意いたします。 |    |   |
|                                         |       |                       | - = 7                          |                                        |                         |               |    |   |
| (13) 本認甲請 -                             | 時保存   | 一覧                    | に戻る                            |                                        |                         |               |    |   |
| (1) 「活動名」                               | が編    | 集て                    | ぎます。                           |                                        |                         |               |    |   |

| (2)  | 「開催日」が編集できます。枠内の×をクリックすると、日付がクリアされます。                               |
|------|---------------------------------------------------------------------|
|      | <del>ご利用のブラウザが IE11 の場合、yyyy-mm<sup>-</sup>dd と手入力してください。</del>     |
|      | ※IE11 での入力の場合、正常に登録されない場合がありますので、利用可能ブラウザからの入力                      |
|      | をお願いいたします。                                                          |
|      | ・Google Chrome の場合は、カレンダーマークをクリックするとカレンダーが表示されます。                   |
|      | ・Firefox の場合は、枠をクリックするとカレンダーが表示されます。                                |
| (3)  | 「開催地域」が選択できます。                                                      |
| (4)  | 「開催場所」が編集できます。                                                      |
| (5)  | 「募集対象」が選択できます。                                                      |
| (6)  | 「詳細 URL」(活動の紹介ホームページ URL)が編集できます。                                   |
| (7)  | 「参加費」(有料 or 無料 参加費備考欄)が編集できます。                                      |
| (8)  | 「問い合わせ先」が編集できます。※管理画面にて表示されます。                                      |
| (9)  | 「活動への問い合わせ先」が編集できます。※公開画面にて表示されます。                                  |
| (10) | )チラシ(活動の案内)の画像/PDF ファイルをアップロードできます。                                 |
|      | ・一番上に登録された画像/PDF が、活動情報サイト検索結果の一覧に表示されます。                           |
|      | ・二番目以降の画像は、活動情報の詳細画面にスライド表示されます。                                    |
|      | ・PDF ファイルの場合は、詳細画面下の PDF チラシ項目にもリンク表示されます。                          |
|      | ※PDFファイルのみの場合、稀に活動情報サイトの画面にイメージが表示されないことがありま                        |
|      | すので、1枚でも画像をアップロードされることをお奨めします。                                      |
|      | アップロード可能なファイルサイズは最大 10MB です。                                        |
|      | 10MB以上のファイルはエラーとなりますので、10MB以下に縮小してアップロードして下さい。                      |
|      | 下欄は、画像/PDFの説明を記入します。(1~5の5種類まで登録できます。)                              |
|      | ※Office ドキュメントファイル(Word:.docx / Excel:.xlsx / PowerPoint:.pptx 等)は、 |
|      | そのままアップロードできませんので、PDFもしくは画像(jpeg / png等)に変換したファイ                    |
|      | ルをアップロードしてください。                                                     |
| (11) | )公開希望日があれば、日付を入力します。                                                |
| (12) | ) 承認申請時は、写真やチラシの一般公開にあたり、同意が必要になります。                                |
| (13) | )「一時保存」ボタンをクリックすると、編集内容が一時保存されます。                                   |
|      | (12)の「同意する」にチェックを入れると「承認申請」することができます。                               |
|      |                                                                     |
|      |                                                                     |
|      | 承認申請 ー時保存 一覧に戻る                                                     |
|      | (掲載内容を一般公開するためには、「承認申請」していただく必要があります。)                              |
|      | 「一覧に戻る」をクリックすると、編集をキャンセルし、活動一覧画面に戻ります。                              |

### 3.4. 活動情報の「追加」について

既に「公開中」の活動について、別の日程で、別のチラシを掲載する場合は、活動情報を複製して、新た に「承認申請」を行ってください。

※ステータスが「公開中」となった活動は「編集」不可となります。

※活動情報を一度「追加」すると、追加元は「追加」不可となります。

| 理画面                                | (追加前                 | )           |                                                              |                               |                                                                |                |  |  |  |
|------------------------------------|----------------------|-------------|--------------------------------------------------------------|-------------------------------|----------------------------------------------------------------|----------------|--|--|--|
| 活動一覧                               |                      |             |                                                              |                               |                                                                |                |  |  |  |
| 整理番号                               | 年度                   | 枝番          | 活動名                                                          | ステータス                         | 詳細/編集                                                          | 履歴             |  |  |  |
| 9999999                            | 2022                 | 1           | FIW動作確認(テスト活動)                                               | 公開中                           | 詳細 編集 追加                                                       | 履歴             |  |  |  |
| 9999999                            | 2022                 | 6           | FIW動作確認(テスト活動)                                               | 団体編集中                         | 詳細 編集 追加                                                       | 履歴             |  |  |  |
| 9999999                            | 2022                 | 7           | FIW動作確認(テスト活動)                                               | 団体編集中                         | 詳細編集追加                                                         | 履歴             |  |  |  |
| <sup>·<sub>埋画面</sub><br/>活動一</sup> | (追加後<br>- <b>覧</b>   | )           |                                                              |                               |                                                                |                |  |  |  |
| 整理番号                               | 年度                   | 枝番          | 活動名                                                          | ステータス                         | 詳細/編集                                                          | 履歴             |  |  |  |
| 9999999                            | 2022                 | 1           | FIW動作確認(テスト活動)                                               | 公開中                           | 詳細 編集 追加                                                       | 履歷             |  |  |  |
|                                    |                      |             |                                                              |                               |                                                                |                |  |  |  |
| 9999999                            | 2022                 | 6           | FIW動作確認(テスト活動)                                               | 団体編集中                         | 詳細 編集 追加                                                       | 履歴             |  |  |  |
| 9999999<br>9999999                 | 2022<br>2022         | 6<br>7      | FIW動作確認(テスト活動)<br>FIW動作確認(テスト活動)                             | 団体編集中<br>団体編集中                | 詳細     編集     追加       詳細     編集     追加                        | 履歷             |  |  |  |
| 99999999<br>99999999<br>99999999   | 2022<br>2022<br>2022 | 6<br>7<br>8 | FIW動作確認(テスト活動)         FIW動作確認(テスト活動)         FIW動作確認(テスト活動) | 団体編集中       団体編集中       団体編集中 | 詳細     編集     追加       詳細     編集     追加       詳細     編集     追加 | 躍歴<br>履歴<br>履歴 |  |  |  |

| 画面イメージ 活動情    | 青報追加画面                                                   |
|---------------|----------------------------------------------------------|
| 活動情報道         | <u>当力口</u>                                               |
| 整理番号          | 追加元 9999999-7                                            |
| 団体番号          | 999999                                                   |
| 団体名           | フューチャリズムワークス(テスト団体)                                      |
| *活動名 (1)      | FIW動作確認(テスト活動)                                           |
| *開催日 (2)      | yyyy/mm/dd ~ yyyy/mm/dd                                  |
| 申し込み締め切り日     | yyyy/mm/dd                                               |
| *活動の分野        | 自然体験活動                                                   |
| *活動の種類        | 子どもを対象とする活動                                              |
| *開催地域 (3)     | 東京都 ~                                                    |
| *開催場所 (4)     | 波谷区代々木                                                   |
| *募集対象 (5)     | □未就学児 □小学生 □中学生 □高校生 □大学生等 □一般成人 □保護者 ◙ その他              |
| 詳細URL (6)     | http://www.futurism.ws                                   |
| *参加費          | ◎無料 ○有料                                                  |
|               | 参加費                                                      |
| 問い合わせ先<br>(8) |                                                          |
|               |                                                          |
| *活動への問い合わせ先   | 代々木神園町                                                   |
| (9)           |                                                          |
| *チラシ(PDF/画像)  | 1. ファイルを選択 参照                                            |
| (10           | チラシの説明                                                   |
|               | 2.         ファイルを選択         参照                            |
|               | チラシの説明                                                   |
|               | 3. ファイルを選択 参照                                            |
|               | チラシの説明                                                   |
|               | 4. ファイルを選択 参照                                            |
|               |                                                          |
|               |                                                          |
|               |                                                          |
|               | ナラシの説明                                                   |
| 公開希望日 (11)    | yyyy / mm / dd                                           |
| (12) 保存 一覧に戻る |                                                          |
| (1) 「活動名」が編集  | してまます。                                                   |
| (2) 「開催日」は追加  |                                                          |
| ご利用のブラウキ      | <del>げが IE11 の場合、yyyy-mm<sup>-</sup>dd と手入力してください。</del> |

| ※IE11 での入力の場合、正常に登録されない場合がありますので、利用可能ブラウザからの入力                      |
|---------------------------------------------------------------------|
| をお願いいたします。                                                          |
| ・Google Chrome の場合は、カレンダーマークをクリックするとカレンダーが表示されます。                   |
| ・Firefox の場合は、枠をクリックするとカレンダーが表示されます。                                |
| <ol> <li>「開催地域」が選択できます。</li> </ol>                                  |
| <ol> <li>「開催場所」が編集できます。</li> </ol>                                  |
| <ul><li>(5) 「募集対象」が選択できます。</li></ul>                                |
| (6) 「詳細 URL」(活動の紹介ホームページ URL)が編集できます。                               |
| (7) 「参加費」(有料 or 無料 参加費備考欄)が編集できます。                                  |
| (8) 「問い合わせ先」が編集できます。※公開画面にて表示されます。                                  |
| (9) 「活動への問い合わせ先」が編集できます。※公開画面にて表示されます。                              |
| (10)チラシ(活動の案内)の画像/PDF ファイルは引き継がれませんので、                              |
| 新たにアップロードしてください。                                                    |
| <ul> <li>・一番上に登録された画像が、活動情報サイト検索結果の一覧に表示されます。</li> </ul>            |
| ・二番目以降の画像は、活動情報の詳細画面にスライド表示されます。                                    |
| ・PDF ファイルの場合は、詳細画面下の PDF チラシ項目にもリンク表示されます。                          |
| ※PDFファイルのみの場合、稀に活動情報サイトの画面にイメージが表示されないこともありま                        |
| すので、1枚でも画像をアップロードされることをお奨めします。                                      |
| アップロード可能なファイルサイズは最大 10MB です。                                        |
| 10MB 以上のファイルはエラーとなりますので、10MB 以下に縮小してアップロードして下さい。                    |
| 下欄は、画像/PDF の説明を記入します。(1~5 の 5 種類まで登録できます。)                          |
| ※Office ドキュメントファイル(Word:.docx / Excel:.xlsx / PowerPoint:.pptx 等)は、 |
| そのままアップロードできませんので、PDF もしくは画像(jpeg / png 等)に変換したファイ                  |
| ルをアップロードしてください。                                                     |
| (11)公開希望日があれば、日付を入力します。                                             |
| (12)「保存」ボタンをクリックすると、内容が新たな活動情報として保存されます。                            |
| 「一覧に戻る」ボタンをクリックすると、追加ををキャンセルし、活動一覧画面に戻ります。                          |
|                                                                     |

「保存」後に、枝番が追加されます。編集画面より、承認申請を行ってください。

# 3.5. 活動情報の「履歴」について

管理画面

| 活動一           | 覧                                                              |                                                                  |                                                                                                    |              |                                                                            |    |
|---------------|----------------------------------------------------------------|------------------------------------------------------------------|----------------------------------------------------------------------------------------------------|--------------|----------------------------------------------------------------------------|----|
| 整理番号          | 年度                                                             | 枝番                                                               | 活動名                                                                                                    | ステータス        | 詳細/編集                                                                      | 履歴 |
| 9999999       | 2022                                                           | 1                                                                | FIW動作確認(テスト活動)                                                                                                    | 公開中          | 詳細 編集 追加                                                                   | 履歴 |
| 9999999       | 2022                                                           | 6                                                                | FIW動作確認(テスト活動)                                                                                                    | 団体編集中        | 詳細 編集 追加                                                                   | 履歴 |
| 9999999       | 2022                                                           | 7                                                                | FIW動作確認(テスト活動)                                                                                                    | 団体編集中        | 詳細 編集 追加                                                                   | 履歴 |
| 9999999       | 2022                                                           | 8                                                                | FIW動作確認(テスト活動)                                                                                                    | 団体編集中        | 詳細 編集 追加                                                                   | 履歴 |
|               | *                                                              |                                                                  |                                                                                                    |              |                                                                            |    |
| 画面イメージ        | <sup>ジ</sup> 活動                                                | b情報和<br>情報履                                                      | 夏歴画面<br>夏歴                                                                                                    |              |                                                                            |    |
| 画面イメーシ        | ン 活動<br>活動                                                     | 动情報履<br>情報履                                                      | 夏歴画面<br>夏 <b>歴</b><br><sup>9999999-1</sup>                                                                                                    |              |                                                                            |    |
| 可面イメージ        | ン 活動<br>活動 <sup>1</sup><br><sup>整理番号</sup><br><sup>団件名</sup>   | か情報和<br>情報履                                                      | 夏歴画面<br>夏歴<br>999999-1<br>フューチャリズムワークス (テスト団体)                                                                                                    |              |                                                                            |    |
| 面イメージ         | ジ 活動<br>活動 <sup>1</sup><br><sup>整理番号</sup><br>団体名<br>活動名       | 情報履                                                              | 夏歴画面<br>夏歴<br>999999-1<br>フューチャリズムワークス (テスト団体)<br>FW動作確認 (テスト活動)                                                                                                    |              |                                                                            |    |
| 面イメージ         | ジ 活動<br>登理番号<br>団体名<br>活動名                                     | 情報履                                                              | <u>夏歴画面</u><br>夏 <u>た</u><br>9999999-1<br>フューチャリズムワークス (テスト団体)<br>FIW動作確認 (テスト活動)                                                                                                 |              | 1/7べージ                                                                     |    |
| 面イメージ         | ジ 活動<br>整理番号<br>団体名<br>活動名<br>西時                               | 情報履                                                              | 夏歴画面<br>夏歴<br>9999999-1<br>フューチャリズムワークス (テスト団体)<br>FIW動作確認 (テスト活動)<br>最作者                                                                                                    |              | 1/7ページ<br>操作                                                               |    |
| 面イメージ         | <ul> <li>活動</li> <li>整理番号</li> <li>団体名</li> <li>活動名</li> </ul> | 竹情報风<br>情報困<br>25 15:17:28                                       | 夏歴画面 夏歴 9999999-1 フューチャリズムワークス (テスト団体) FW動作確認 (テスト活動) メ#作者 助成課                                                                                                    |              | 1/7ページ<br><b>操作</b><br>活動情報 - 承認 (承認) : 成功)                                |    |
| 可面イメージ<br>(1) | <ul> <li>活動</li> <li>整理番号</li> <li>団体名</li> <li>活動名</li> </ul> | h情報风<br>情報风<br>25 15:17:28<br>25 15:15:27                        | 夏歴画面       夏歴     画面       夏9999999-1       フューチャリズムワークス (テスト団体)       FIW動作確認 (テスト活動)       メ株者       助成課       フューチャリズムワークス (テスト団体)                                             | *) (団体)      | 1/7ページ       操作       活動情報-承認(承認):成功       マイページー編集:成功                     |    |
| i面イメージ<br>(1) | <ul> <li>活動</li> <li>整理番号</li> <li>団体名</li> <li>活動名</li> </ul> | h情報席<br><b>春報</b> 席<br>25 15:17:28<br>25 15:15:27<br>25 10:22:35 | 夏歴画面<br>夏歴<br>9999999-1<br>フューチャリズムワークス (テスト団体)<br>FIW動作確認 (テスト活動)<br>単株作者<br>助成課<br>フューチャリズムワークス (テスト団体)<br>フューチャリズムワークス (テスト団体)<br>フューチャリズムワークス (テスト団体)<br>フューチャリズムワークス (テスト団体) | (団体) (()(体)) | 1/7ページ       操作       活動情報 - 承認(承認):成功       マイページー編集:成功       マイページー編集:成功 |    |

## 3.6. アップロードするチラシの PDF ファイル作成方法

チラシを Office ドキュメントファイル(ワード/エクセル/パワーポイント等)で作成された場合、 PDF か画像に変換したものをアップロードしていただく必要があります。

Office ドキュメントファイルを PDF に変換する方法は、以下のサイトをご参照ください。

(Office2010 での PDF 変換方法)<u>https://support.microsoft.com/ja-jp/help/2278346</u>

その他のバージョンの場合、インターネットサーチエンジンで「office2013 PDF 変換」等のキーワード にて検索してください。オンラインで PDF に変換するサイトもあります。

#### 3.7. 一覧表示されている活動情報について

表示される活動情報は、「開催日」が当年度以降となっております。 「開催日」を誤って、前年度にして保存した場合、一覧に表示されなくなりますので、 その場合、助成課に開催日の修正依頼をしてください。

#### 15 / 18

# 4. アカウント

| 4.1. 登録情報(メールアドレス)の変更               |                                                |
|-------------------------------------|------------------------------------------------|
| 管理画面                                | (1)                                            |
| 団体管理サイトトップ・活動一覧                     | アカウント・                                         |
| 活動一覧                                | <ol> <li>2) 登録情報変更</li> <li>パスワード変更</li> </ol> |
| 整理番号 年度 枝番 活動名                      | ログアウト<br>問合せ                                   |
| (1) 管理画面上部の「アカウント」をクリックすると、下に       | メニューが表示されます。                                   |
| (2) 「登録情報変更」をクリックすると、下記の画面が表示       | されます。                                          |
| 登録情報変更画面                            |                                                |
| 登録情報変更<br>メールアドレス (システムからのお知らせを送信しま | す)                                             |
| (3)                                 |                                                |
| 変更 (4)                              |                                                |
| (3) 連絡先メールアドレスを変更する場合、新しいメールア       | ドレスを入力します。                                     |
| (4) 「変更」ボタンをクリックすると、登録メールアドレス       | が変更されます。                                       |

4.2. パスワード変更

| 管理画面        | (1)                                  |  |
|-------------|--------------------------------------|--|
|             | 団体管理サイト トップ・活動一覧 アカウント・              |  |
|             | 活動一覧 (2) パスワード変更                     |  |
|             | 整理番号     年度     枝番     活動名       問合せ |  |
| (1) 管理画面上部の | D「アカウント」をクリックすると、下にメニューが表示されます。      |  |
| (2) 「パスワード変 | 変更」をクリックすると、下記の画面が表示されます。            |  |
| 検索結果部分      |                                      |  |

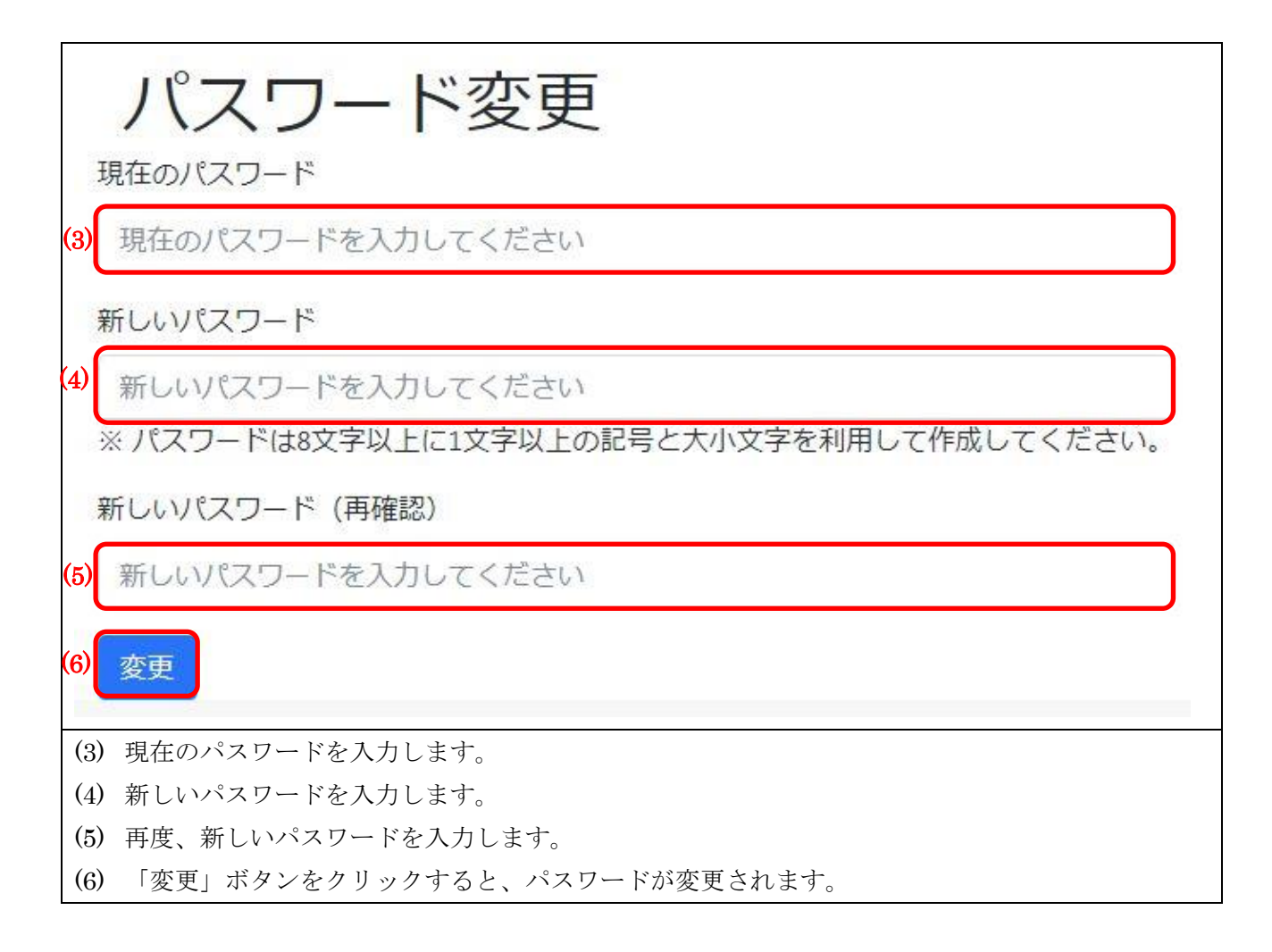

#### 4.3. ログアウト

| 管理画面        | (1)                                                    |
|-------------|--------------------------------------------------------|
|             | 団体管理サイト トップ・活動一覧 アカウント・                                |
|             | <sup>登録情報変更</sup> パスワード変更                              |
|             | 2     ログアウト       整理番号     年度     枝番       活動名     問合せ |
| (1) 管理画面上部( | の「アカウント」をクリックすると、下にメニューが表示されます。                        |
| (2) 「ログアウト」 | 」をクリックすると、ログアウトできます。                                   |

# 4.4. 問い合わせ

| 管理画面                                                                         | (1)                                                                                                    |
|------------------------------------------------------------------------------|----------------------------------------------------------------------------------------------------|
|                                                                              | 団体管理サイト       トップ・活動一覧       アカウント・         活動一覧       登録情報変更         パスワード変更       ログアウト         整理番号       年度       枝番         (2)       (2)                                                                                                    |
| (1) 管理画面上部の「                                                                 | アカウント」をクリックすると、下にメニューが表示されます。                                                                                                    |
| (2) 「問い合わせ」を                                                                 | クリックすると、下記の画面(問い合わせ先)が表示されます。                                                                                                    |
| 問い合わせ画面                                                                      |                                                                                                    |
| ●<br>●<br>子<br>・<br>・<br>・<br>・<br>・<br>・<br>・<br>・<br>・<br>・<br>・<br>・<br>・ | このゆの基金正     文字の大きさ 型 田 区     国家       このゆの基金上は 注 物成互動能介 グ 物成互動化力方 美 知気な動化力方 美 至金へのご文法 企 ダウンロード ト モデ中心・ステム 協 同体管理サイト       >> お問い合わせ                                                                                                    |
|                                                                              | @ご個見・お問い合わせ ○負和請求     _     @夏毎頃のご入力                                                                                                    |
|                                                                              | ×-ルアドレス (か変)         (#1: SampleTero@niye.go.jp           ×-ルアドレス (##20)                                                                                                    |
|                                                                              | альоряние (su)                                                                                                    |
| 個<br>ご<br>営<br>お<br>す                                                        | は人情報の取り扱いについて<br>「記入いただいた個人情報は、「独立行動法人の終有する個人情報の保護に関する法律」及び「独立行動法人国立青少年教育振興編集が保有する個人情報の通切な<br>理に関する機場」等に基づき適切に管理し、第三者に開示することはありません。<br>ペール受信について<br>調合せ想、「yume@niye.go.jp」から自動駆爆がございます。注意メールの対策などでドメイン指定を行っている場合、メールが笑信できない場合がございま<br>た。「@niye.go.jp」を受痛酸准してください。 |
| •                                                                            | <ul> <li>▶ 入力内容の確認画面へ進む</li> <li>▲ <u>^\\\\\\\\\\\\\\\\\\\\\\\\\\\\\\\\\\\</u></li></ul>                                                                                                    |